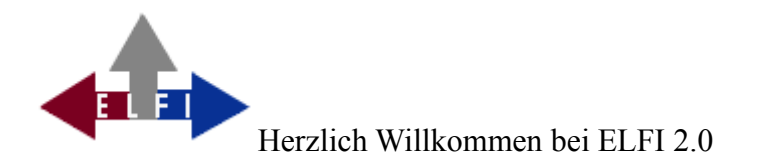

Die Servicestelle für ELektronische ForschungsförderInformationen hat es sich zur Aufgabe gemacht, Informationen über Forschungsförderprogramme, Ausschreibungen, Stipendien, Wettbewerbe usw. aus verschiedenen Quellen zusammenzutragen, aktuell zu halten und online zur Verfügung zu stellen. Die Forschungsreferenten (Im Folgenden wird bei der Nennung von Personen die männliche Form verwendet, um eine bessere Lesbarkeit zu ermöglichen. Die weibliche Form ist dabei explizit mit eingeschlossen.) der Hochschulen und Forschungseinrichtungen, für deren Unterstützung dieses System entwickelt wurde, können diese Informationen gezielt an die Wissenschaftler ihrer Einrichtung weitergeben. ELFI richtet sich aber auch direkt an Wissenschaftler, die selbst nach Fördermöglichkeiten recherchieren möchten.

# Vorteile der neuen Software

- Die Nutzung ist ohne Java möglich.
- Sie erhalten alle Auswahlbäume auf einen Blick in der Gesamtübersicht.
- Sie können ein Dossier erstellen und an beliebige Empfänger weiterleiten.
- Sie können Ihr Kennwort selbst verwalten.
- Eine eingeschränkte Nutzung ist auch ohne Anmeldung möglich.
- Sie können in eigenen Webseiten auf ELFI-Förderprogramme verlinken.

# Zugang zur Datenbank

Für den Einstieg zur Recherche nutzen Sie auf unserer Homepage <u>http://www.elfi.info/</u> den Link *"Direkt zur Recherche"*. Unter dem Link *"Stipendien für Studierende"* befindet sich unsere Datenbank für Studierende, die auch von zu Hause kostenlos genutzt werden kann.

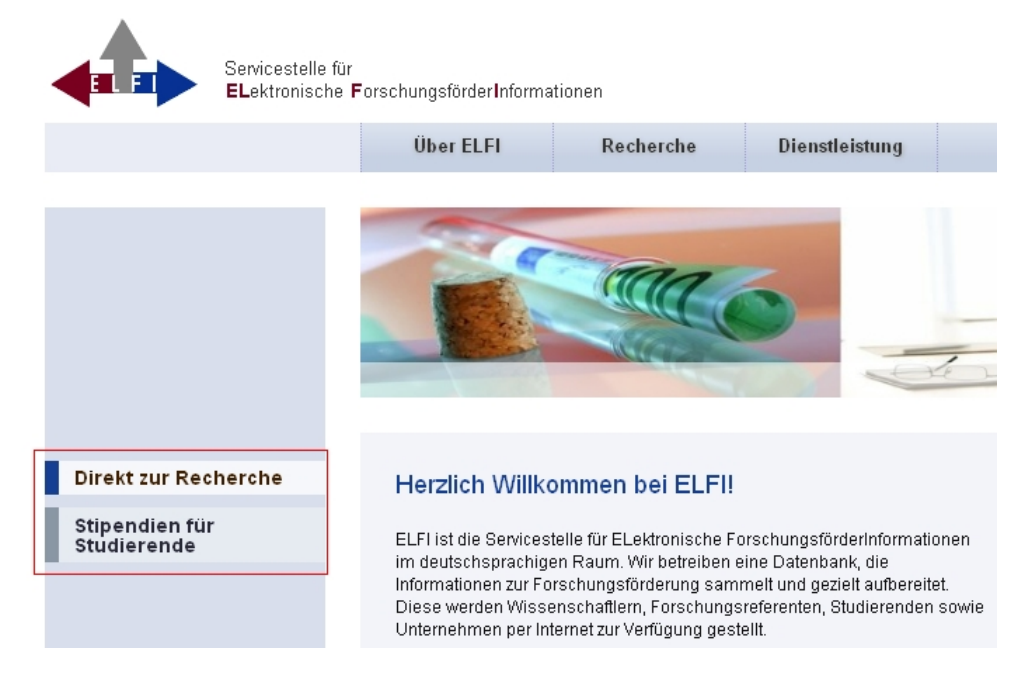

Die Benutzeroberfläche der Datenbank wird nun direkt geöffnet. Sofern Sie den Zugriff aus einem nicht autorisierten Netz versuchen, werden Sie abgewiesen und erhalten die Fehlermeldung 403, verbotene Funktion. Stellen Sie in diesem Falle, z. B. durch die Etablierung eines VPN-Tunnels sicher, dass Ihr Rechner über eine IP-Adresse aus einer ELFI-Kundeninstitution verfügt.

Der Zugang zu Informationen über Forschungsförderprogramme soll mit möglichst wenig Hürden möglich sein. Deshalb erhalten Sie nun bereits eine Übersicht über diejenigen Förderprogramme, deren Ausschreibungsfrist in den nächsten 14 Tagen endet. Sobald Sie in einen der Bäume auf der linken Seite klicken, erscheint an der entsprechenden Stelle die blaue Markierung und rechts springt die Anzeige um zu den aktuellen Programmen.

| Herzlich Willkommenl Bit<br>Nutzerprofil angemeldet h                                                                                                    | te beachten Sie, dass Ihnen alle Funktionen erst zur Verfügung stehen, wenn Sie sich mit Ihrem Hilfe Registrieren aben.                                                                                                    | Anmelden<br>Suchen                                                                |
|----------------------------------------------------------------------------------------------------|----------------------------------------------------------------------------------------------------|-----------------------------------------------------------------------------------|
| Förderprogramme nach Forschungsthemen     Forschungsgebiete (689 / 2209)     Geistes- und Sozialwissenschaften (97 / 842)     Ingenieurwissenschaften (157 / 479)     Lebenswissenschaften (137 / 114)     Naturwissenschaften (110 / 392) | Die nächsten Deadlines<br>In den nächsten 14 Tagen laufen 126 Förderprogramme ab.<br>Aktuell wird Seite 1 von 9 mit den Förderprogrammen 1 - 15 angezeigt.<br>Förderprogramme pro Seite anzeigen: 15<br>IS<br>IS<br>IS<br>IS<br>IS<br>IS<br>IS<br>IS                                                                                                    |                                                                                   |
| Förderprogramme nach Förderarten                                                                                                    | Förderprogramm                                                                                                    | Deadline ^                                                                        |
|                                                                                                    |                                                                                                    |                                                                                   |
| Förderprogramme nach Querschnittsthemen                                                                                                    | Sächsische Bildungsagentur - Wissenschaftliche Begleitung des ESF-Qualitätsmanagement-Projektes 2 "Unterstützung des<br>Qualitätsmanagements an berufsbildenden Schulen" des Freistaates Sachsen                                                                                                    | 16. Juli 2013                                                                     |
| Förderprogramme nach Querschnittsthemen     Förderprogramme nach Regionen     Förderprogramme nach Institutionsarten                                                                                                    | Sächsische Bildungsagentur - Wissenschaftliche Begleitung des ESF-Qualitätsmanagement-Projektes 2 "Unterstützung des<br>Qualitätsmanagements an berufsbildenden Schulen" des Freistaates Sachsen<br>BMWi - Evaluation der Projektförderung des Bundesministeriums für Wirtschaft und Technologie im Rahmen des 3.<br>Verkehrsforschungsprogramms "Mobilität und Verkehrstechnologien" der Bundesregierung                                                                                                    | 16. Juli 2013<br>16. Juli 2013                                                    |
| Förderprogramme nach Querschnittsthemen     Förderprogramme nach Regionen     Förderprogramme nach Institutionsarten     Förderer nach Typ                                                                                                 | Sächsische Bildungsagentur - Wissenschaftliche Begleitung des ESF-Qualitätsmanagement-Projektes 2 "Unterstützung des<br>Qualitätsmanagements an berufsbildenden Schulen" des Freistaates Sachsen<br>BMWi - Evaluation der Projektförderung des Bundesministeriums für Wirtschaft und Technologie im Rahmen des 3.<br>Verkehrsforschungsprogramms "Mobilität und Verkehrstechnologien" der Bundesregierungen<br>BMVBS - Allgemeine Ressortforschung: Studie zur städtebaulichen Wirkungsweise des § 11 Absatz 3 der Baunutzungsverordnung                                                                                                    | 16. Juli 2013<br>16. Juli 2013<br>16. Juli 2013                                   |
| <ul> <li>Förderprogramme nach Querschnittsthermen</li> <li>Förderprogramme nach Regionen</li> <li>Förderprogramme nach Institutionsarten</li> <li>Förderer nach Typ</li> </ul>                                                             | Sächsische Bildungsagentur - Wissenschaftliche Begleitung des ESF-Qualitätsmanagement-Projektes 2 "Unterstützung des<br>Qualitätsmanagements an berufsbildenden Schulen" des Freistaates Sachsen<br>BMWi - Evaluation der Projektförderung des Bundesministeriums für Wirtschaft und Technologie im Rahmen des 3.<br>Verkehrsforschungsprogramms "Mobilität und Verkehrstechnologien" der Bundesregierung<br>BMVBS - Allgemeine Ressortforschung: Studie zur städtebaulichen Wirkungsweise des § 11 Absatz 3 der Baunutzungsverordnung<br>ee<br>Werner Otto Stiftung - Preis zur Förderung der medizinischen Forschung                                                               | 16. Juli 2013<br>16. Juli 2013<br>16. Juli 2013<br>15. Juli 2013                  |
| <ul> <li>Förderprogramme nach Querschnittsthermen</li> <li>Förderprogramme nach Regionen</li> <li>Förderprogramme nach Institutionsarten</li> <li>Förderer nach Typ</li> </ul>                                                             | Sächsische Bildungsagentur - Wissenschaftliche Begleitung des ESF-Qualitätsmanagement-Projektes 2 "Unterstützung des<br>Qualitätsmanagements an berufsbildenden Schulen" des Freistaates Sachsen<br>BMWi - Evaluation der Projektförderung des Bundesministeriums für Wirtschaft und Technologie im Rahmen des 3.<br>Verkehrsforschungsprogramms "Mobilität und Verkehrstechnologien" der Bundesregierung es<br>BMVBS - Allgemeine Ressortforschung: Studie zur städtebaulichen Wirkungsweise des § 11 Absatz 3 der Baunutzungsverordnung<br>es<br>Werner Otto Stiftung - Preis zur Förderung der medizinischen Forschung<br>Walter Schulz Stiftung - Forschungspreis Tumorforschung | 16. Juli 2013<br>16. Juli 2013<br>16. Juli 2013<br>15. Juli 2013<br>15. Juli 2013 |

Die Anzahl der Förderprogramme, die pro Seite angezeigt werden, können Sie selbst bestimmen. Ohne vorherige Anmeldung können Sie auch die einzelnen Auswahlbäume bereits benutzen. Die volle Funktionalität unseres Programms steht aber lediglich registrierten Benutzern zur Verfügung. Als registrierter Benutzer können Sie die Auswahl mehrerer Bäume kombinieren und mit Hilfe des Versands von Dossiers und anderer Nachrichten weiteren interessierten Benutzern Informationen aus der Datenbank empfehlen.

### Bildschirmaufbau

Der ELFI-Bildschirm besteht im Wesentlichen aus zwei Teilen: dem Selektionsbaum auf der linken Seite und der Ergebnisliste auf der rechten Seite. In ELFI recherchieren Sie in erster Linie über die Selektionsbäume auf der linken Bildschirmseite, die der Auswahl und Zusammenstellung Ihrer Kriterien dienen. Sie finden insgesamt sechs Auswahlbäume, die Sie individuell einstellen können. Die rechte Bildschirmhälfte zeigt dann die Ergebnisse in Listenform an. Eine genaue Beschreibung der Funktionen finden Sie unter dem Punkt "Profilorientierte Kategorienauswahl" weiter unten in diesem Dokument

### Einstellung der bevorzugten Sprache

Sie haben die Möglichkeit alle Kategorien der ELFI Datenbank auf Englisch angezeigt zu bekommen. Nutzer, deren bevorzugte Sprache im Browser bereits Englisch ist, erhalten automatisch Zugang zur englischen Version von ELFI. Wer Deutsch als bevorzugte Sprache gewählt hat und diese Einstellung ändern möchte, ändert die Spracheinstellung des Browsers. Unter Verwendung des Mozilla Firefox findet sich diese Einstellung unter: Extras / Einstellungen / Inhalt / Sprachen. Damit ELFI zukünftig in englischer Sprache erscheint müssen Sie die Seite im Browser neu laden.

| Einstellungen              | Sprachen                                                                                                    | X                            |  |  |
|----------------------------|----------------------------------------------------------------------------------------------------|------------------------------|--|--|
| Allgemein Tabs             | Webseiten sind manchmal in mehr als einer Sprache verfügbar.<br>Sprachen für die Darstellung von Webseiten in der von Ihnen b<br>Reihenfolge.<br>Sprachen in bevorzugter Reihenfolge: | Wählen Sie die<br>evorzugten |  |  |
| Pop-up-Fenster             | Englisch [en]                                                                                                    | Nach oben                    |  |  |
| 🗹 Grafiken laden           | Deutsch [de]<br>Deutsch/Deutschland [de-de]                                                                                                    | Nach unten                   |  |  |
| 🗹 JavaScript aktiv         | Englisch/Vereinigte Staaten von Amerika [en-us]                                                                                                    | Entfernen                    |  |  |
| Schriftarten & Earbe       | Wählen Geleine Strache zum Hinzufügen zus                                                                                                    | Hipzufügen                   |  |  |
| Standard Schriftart        | wanien bie eine sprache zum minzurügen aus                                                                                                    |                              |  |  |
| <u>p</u> tanuaru-punnitaru |                                                                                                    |                              |  |  |
|                            |                                                                                                    | 1.86-                        |  |  |
| Sprachen                   | OK Abbrechen                                                                                                    | <u> </u>                     |  |  |
| Bevorzugte Sprache         | Bevorzugte Sprachen für die Darstellung von Websites wählen <u>W</u> ählen                                                                                                    |                              |  |  |

### Registrierung

Falls Sie ELFI erstmalig benutzen, ist vor der ersten Anmeldung eine Registrierung erforderlich. Diese erfolgt über den Button "Registrieren" im Kopf der Seite.

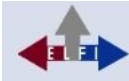

.

Herzlich Willkommen! Bitte beachten Sie, dass Ihnen alle Funktionen erst zur Verfügung stehen, wenn Sie sich mit Hilfe Registrieren Anmelden Ihrem Nutzerprofil angemeldet haben.

Bitte füllen Sie das Registrierungsformular vollständig aus. Benutzername und Kennwort sind frei wählbar. Der Benutzername darf nicht länger als 20 Zeichen sein, das Kennwort sollte mindestens 8, höchstens 20 Zeichen umfassen - es dürfen keine Sonderzeichen enthalten sein. Anschließend klicken Sie auf den Button "Registrieren". Falls das Formular nicht vollständig ausgefüllt wurde, erhalten Sie eine entsprechende Fehlermeldung. **Nutzer, die bereits mit der vorherigen Version von ELFI gearbeitet haben, benötigen keine erneute Registrierung:** Sie können Benutzernamen und Kennwort weiterhin verwenden.

|                               | egistrieren bei ELFI | Hilfe |
|-------------------------------|----------------------|-------|
| Bitte füllen Sie die verschie | edenen Felder aus!   |       |
| Benutzername:                 | muster 123           |       |
| Kennwort:                     | •••••                |       |
| Kennwort(Wiederholung):       | •••••                |       |
| Anrede:                       | 🔘 Frau 💿 Herr        |       |
| Vorname:                      | Martin               |       |
| Nachname:                     | Mustermann           |       |
| Akademischer Titel:           | Dr.                  |       |
| Anschrift:                    | 12345 Musterstadt    |       |
| E-Mail:                       | mustermann@elfi.info |       |
| Telefon:                      | 0234/ 12345          |       |
|                               | Registrieren         | ]     |

### Anmeldung

Die Anmeldung erfolgt über den Button im Kopf der Seite, über den Sie dann zur Benutzeroberfläche der Datenbank gelangen. Nun können Sie die volle Bandbreite aller Recherchemöglichkeiten nutzen. Es erscheinen zusätzlich die Schaltflächen "Einstellungen", "Dossier", "Profil" sowie "Abmelden". ELFI speichert die Einstellungen Ihrer letzten Recherche – die Benutzeroberfläche erscheint mit Ihren Einstellungen also so, wie Sie sie nach der letzten Abmeldung verlassen haben. Falls Sie während der Sitzung länger als 30 Minuten keine Auswahl vornehmen, werden Sie automatisch abgemeldet.

| 📣 Anmelden bei                      | ELFI                   | ? X      |
|-------------------------------------|------------------------|----------|
| Bitte geben Sie<br>Ihr Kennwort ein | lhren Benutzernar<br>! | nen und  |
| Benutzername:                       | muster 123             |          |
| Kennwort:                           | •••••                  |          |
|                                     |                        |          |
|                                     | Abbrechen              | Anmelden |

### Einstellungen

Über die Schaltfläche "Einstellungen" erhalten Sie ein Formular Ihrer persönlichen Daten, die Sie bei Bedarf auch mühelos wieder ändern können.

| Hilfe | Einstellu            | ngen                | Dos              | sier  | Profil | Abmelden    | Ō       |
|-------|----------------------|---------------------|------------------|-------|--------|-------------|---------|
|       | Persön               | liche D             | aten.            | •     |        | Sucher      | n       |
|       | Kennw                | ort ände            | ern              |       |        |             |         |
| Pers  | önliche Dater        | andern              |                  |       |        |             | ? X     |
|       |                      |                     |                  |       |        |             | -       |
| V     | orname*:             | Martin              |                  |       |        |             |         |
| Na    | chname*:             | Musterm             | iann             |       |        |             |         |
| Akade | emischer             | Dr.                 |                  |       |        |             |         |
| ۵     | Iftel:<br>nschrift*: |                     |                  |       |        |             |         |
|       |                      | Musterst<br>13456 M | r. 30<br>usterha | ausen |        |             |         |
|       |                      |                     |                  |       |        |             |         |
|       | E-Mail*:             | decourse            | vu de ada        |       |        |             |         |
|       | Telefon:             | enger.              | 100.08           |       |        |             |         |
|       |                      | 0234/564            | +321             |       |        |             |         |
|       |                      |                     |                  |       | Abbre  | chen Speich | ern     |
|       |                      |                     |                  |       |        |             |         |
| Hilfe | Einstellu            | Ingen               | Do               | ssier | Profil | Abmelden    |         |
|       | Persö                | nliche [            | Daten            |       |        | Such        | n       |
|       | Kennv                | vort änd            | iern             |       |        | Udding      | <u></u> |
| A 14- |                      |                     |                  |       |        |             | ×       |
| tenn  | iwort andern         |                     |                  |       |        |             | ^       |
|       | Altes K              | ennwor              | t*:              |       |        |             |         |
|       | Neues K              | ennwor              | t*:              |       | ••••   |             |         |
|       |                      | Neu                 | es               | ••••• |        |             |         |
| Kenn  | wort(Wiede           | rholung             | )*:              |       |        |             |         |
|       |                      |                     |                  |       | Abbre  | chen Ändern |         |

Über die Schaltfläche "Kennwort ändern" lässt sich bequem ein neues Passwort wählen.

#### Dossier

Das Dossier ist eine Zusammenstellung ausgewählter Daten aus ELFI, die Sie selbsttätig während der Recherche sammeln können. Dossiers werden benutzt, um Informationen über Förderprogramme an interessierte Dritte weiterzuleiten. Aus der Detailansicht heraus können Sie über die Schaltflächen die für Sie relevanten Informationen in das Dossier sammeln und anschließend versenden:

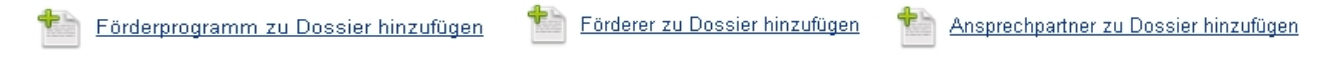

Für eine direkte Weiterleitung von Informationen nutzen Sie die Funktion "Weiterempfehlen".

Dossier

| Förderprogramm                       | 1                    | Deadline 🔶      |                    |  |
|--------------------------------------|----------------------|-----------------|--------------------|--|
| VWS - Schlüsselthernen für Wissensch | aft und Gesellschaft | 01. Juni 2012   |                    |  |
| 1 ausgewählte Förderer               | 192.24               |                 |                    |  |
|                                      | Forde                | erer 🍝          |                    |  |
|                                      | Deuts                | sch-Französisch | e Hochschule (DFH) |  |

| X | Dossier versenden |  |
|---|-------------------|--|
|---|-------------------|--|

Dossier löschen

Die im Dossier gesammelten Informationen können Sie über das Symbol am Ende der Spalte wieder aus der Liste löschen.

#### **Dossier versenden**

Mithilfe der Funktion "Profil-E-Mail-Adressen" hinzufügen werden die E-Mail-Adressen aus den hinterlegten Profilen automatisch übernommen.

| 🛻 Dossier versenden                             |                                                                                                    | ? X   |
|-------------------------------------------------|----------------------------------------------------------------------------------------------------|-------|
| Geben Sie eine E-Mail<br>E-Mail erhalten wollen | ladresse ein, die diese Empfehlung erhalten soll. Wenn Sie eine Kopi<br>, haken Sie den Punkt Kopie erhalten an | e der |
| Empfänger*:                                     | Mustermann@elfi.info 🕂                                                                                          |       |
|                                                 | a.muster@elfi.info =                                                                                            |       |
| Kopie erhalten (cc):                            |                                                                                                    |       |
| Betreff:                                        | Informationen über Förderungsmöglichkeiten                                                                      |       |
|                                                 | ∡);¾ № <b>№ № №</b> );;;;;;;;;;;;;;;;;;;;;;;;;;;;;;;;;                                                          |       |
| Diese E-Mail wurde Ihne                         | n von Dr. Martin Mustermann über das <u>ELFI-System</u> geschickt.                                              | ^     |
| Ich empfehle Ihnen das                          | Förderprogramm <u>VWS - Schlüsselthemen für Wissenschaft und Gesellschaft</u> .                                 |       |
| Der Förderer <u>Deutsch-Fra</u>                 | inzösische Hochschule (DFH) könnte für Sie von Interesse sein.                                                  |       |
| Mit freundlichen Grüßen                         |                                                                                                    | ~     |
| Profil-Emailadressen hin                        | zufügen Abbrechen Sen                                                                                           | den   |

### Weiterempfehlen

Mit dieser Funktion können Informationen über Förderprogramme, Förderer und Ansprechpartner einzeln weitergeleitet werden. Bei einer Weiterleitung der Informationen an Ihre eigene E-Mail Adresse, erhalten Sie einen Link, den Sie z.B. auf eigenen Webseiten verwenden können.

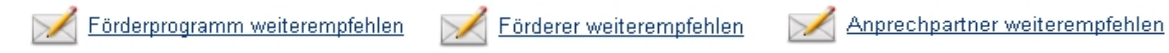

Wollen Sie einen Datensatz direkt weiterleiten, öffnet sich ein separates Editor-Fenster, über das Sie die von Ihnen gefundene Information an beliebige Empfänger versenden können.

| 🚓 Förderprogramm VV                             | JS - Schlüsselthemen für Wissenschaft und Gesellschaft weiterempfehlen                                      | ? X       |  |
|-------------------------------------------------|----------------------------------------------------------------------------------------------------|-----------|--|
| Geben Sie eine E-Mail<br>E-Mail erhalten wollen | adresse ein, die diese Empfehlung erhalten soll. Wenn Sie eine K<br>, haken Sie den Punkt Kopie erhalten an | (opie der |  |
| Empfänger*:                                     | empfaenger1@rub.de                                                                                          | ÷         |  |
|                                                 | empfaenger2@rub.de                                                                                          | -         |  |
| Kopie erhalten (cc):                            |                                                                                                    |           |  |
| Betreff:                                        | Förderprogramm: VWS - Schlüsselthemen für Wissenschaft und Gesellschaft                                     |           |  |
| * )                                             |                                                                                                    |           |  |
| Diese E-Mail wurde Ihne                         | n von Hans-Otto Mustermann über das <u>ELFI-System</u> geschickt.                                           | ^         |  |
| ich empfehle ihnen das                          | Förderprogramm <u>VWS - Schlüsselthemen für Wissenschaft und Gesellschaft</u> .                             | =         |  |
| Mit freundlichen Grüßen                         |                                                                                                    |           |  |
| Hans-Otto Mustermann                            |                                                                                                    | ~         |  |
| Profil-Emailadressen hin:                       | zufügen                                                                                                    | Senden    |  |

Falls Sie eine Kopie der Nachricht erhalten möchten, aktivieren Sie das entsprechende Feld "Kopie erhalten". Über das Editor-Fenster sind weitere Formatierungs-Funktionen möglich, mit denen Sie Ihre E-Mail individuell anpassen können. Über das Symbol "Editor Maximieren" können Sie das E-Mail-Fenster auf die volle Bildschirmgröße erweitern. Der Adressat erhält in einer E-Mail den URL, der genau dieses Förderprogramm auf ELFI aufruft. Bitte beachten Sie, dass diese Verknüpfung lediglich aus erlaubten Netzen funktioniert.

### Drucken

Folgende Möglichkeiten bestehen, um Informationen direkt aus ELFI heraus auszudrucken.

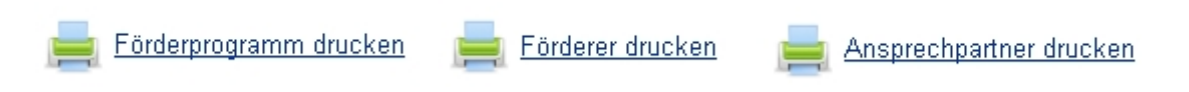

### Profil

Über den Menüpunkt Profil haben Sie die Möglichkeit neben dem Eigenen, weitere Profile anzulegen. Diese Funktion ist vor allem dann hilfreich, wenn Sie als Forschungsreferent mit unterschiedlichen Wissenschaftler-Profilen arbeiten, für die Sie dann das entsprechende Profil voreinstellen können. So können Sie bei neuen Anfragen stets auf deren gespeichertes Profil zurückgreifen. Um bei mehreren Profilen zu Ihrem Persönlichen zu wechseln, benutzen Sie den Modus "**Eigenes Profil"**.

| Profil Abmelden     | Neues Profil anlegen ? X                                                       | Profil Abmelden     |
|---------------------|--------------------------------------------------------------------------------|---------------------|
| Profil anlegen      | Bitte geben Sie einen Namen und eine E-Mailadresse<br>für das neue Profil ein! | Profil anlegen      |
| Profil löschen      | Vorname*: Andrea                                                               | Profil löschen      |
| Profil zurücksetzen | Nachname*: Muster                                                              | Profil zurücksetzen |
| Eigenes Profil      | E-Mail*: a.muster@elfi.info                                                    | Eigenes Profil      |
|                     | Abbrechen                                                                      | Andrea Muster       |

Ein angelegtes Profil können Sie jederzeit selbsttätig wieder löschen. **Bitte beachten:** Um ein selbst angelegtes zusätzliches Profil aus der Profilliste wieder herauszulöschen, dürfen Sie sich nicht in selbigem befinden. Wechseln Sie hierzu in den Modus "**Eigenes Profil".** 

| Willkommen, H                                          | ferr Mustermann | Hilfe | Einstellungen | Dossier | Profil | Abmelden |
|--------------------------------------------------------|-----------------|-------|---------------|---------|--------|----------|
| Profil: Eigenes Profil                                 |                 |       |               |         | Profil | anlegen  |
|                                                        |                 |       |               |         | Profil | löschen  |
| 🛻 Profil löschen                                       | ? X             |       |               |         |        |          |
| Bitte wählen Sie das Profil a<br>gelöscht werden soll! | us, das         |       |               |         |        |          |
| Profil: Andrea Muster 💌                                |                 |       |               |         |        |          |
| Abbrechen                                              | Löschen         |       |               |         |        |          |

Anmerkung für Nutzer der Vorgängerversion: Die Unterscheidung in die zwei Benutzerklassen "Wissenschaftler" und "Forschungsreferent" schon bei der Registrierung entfällt. Jeder neue Nutzer besitzt den gleichen Status und kann das Anlegen weiterer Profile selbst bestimmen sowie Empfehlungen für Programme per E-Mail aussprechen.

### Profil zurücksetzen

Mit der Funktion "Profil zurücksetzen" löschen Sie alle bisher getroffenen Auswahlen. Alle Häkchen werden zurückgesetzt und Sie können eine neue Recherche beginnen.

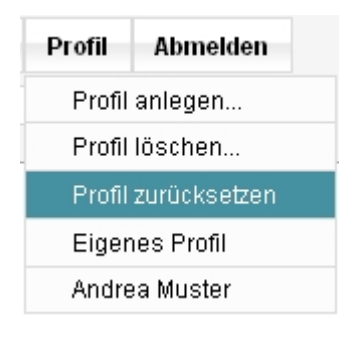

### Einstellung des Aktualitätszeitraums

Nach der Anmeldung erhalten Sie eine Übersicht aktueller Förderprogramme. Diese sind durch die Markierung neu bzw. geänder gekennzeichnet. Sie können die Zeitspanne des Aktualitätszeitraums durch das Menü "Zeitraum" selbst bestimmen (1 Tag bis 4 Wochen). Diese Einstellung nehmen Sie in der linken oberen Bildschirmseite vor. Nachdem Sie die gewünschten Einstellungen in den Bäumen vorgenommen haben, können Sie die Ergebnisliste unter zur Hilfenahme des Aktualitätszeitraums einschränken bzw. erweitern.

| Aktualität | t                               |
|------------|---------------------------------|
| Zeitraum:  | 2 Wochen 💌                      |
| Ansicht:   | Neue und veränderte Programme 💌 |

**Bitte beachten:** Die Möglichkeit zur Einstellung des Zeitraumes bekommen Sie nur für die Ansicht "Neue und veränderte Programme" angezeigt. Klicken Sie auf die jeweilige Registerkarte, damit die Einstellung wirksam wird. (Sie können die Veränderungen leicht auf der rechten Bildschirmseite mitverfolgen). Es gibt folgende Auswahlmöglichkeiten:

### Neue und veränderte Programme

Hier werden die in der Datenbank verzeichneten Einträge angezeigt, die "neu" sind (z. B. ein in ELFI neu aufgenommenes Programm) oder "geändert" wurden (z. B. aktualisierte Angaben über inhaltliche Änderungen, Antragsfristen etc.).

### **Aktuelle Programme**

In dieser Liste finden Sie alle Programme deren Antragsfrist noch nicht abgelaufen ist bzw. Programme, die als offen deklariert sind.

### **Abgelaufene Programme**

Das Programmarchiv beinhaltet ausschließlich Programme, deren Antragsfristen derzeit abgelaufen sind. Programme dieser Kategorie könnten wieder ausgeschrieben werden. *Anmerkung: Sollten Sie die Meldung "Keine neuen Förderprogramme zu …" erhalten, ist der Zeitraum eventuell zu eng gewählt (Voreinstellung: 2 Wochen).* 

# Allgemeine und Spezielle Programme

In Ihrer Ergebnisliste finden Sie die Programme sortiert nach "Allgemeinen" bzw. "Speziellen" Programmen - die Zusammensetzung dessen finden Sie in der Darstellung z. B. Geschichtswissenschaften (90 Allgemeine / 49 Spezielle) hinter der jeweiligen Wissenschaftskategorie wieder. Die Sortierung "Allgemein" betrifft immer die einem Programm zugeordnete Oberkategorie (hier also Allgemein: Geschichtswissenschaften), "Speziell" meint die zugeordneten Unterkategorien (z. B. Wissenschaftsgeschichte). Blättert man die Unterkategorien der Geschichtswissenschaften durch, erhält man in den einzelnen Fachgebieten dementsprechend nur "Allgemeine" Programme, da keine weiteren noch spezielleren Unterkategorien existieren.

# Auswahl des Forschungsgebietes auf der linken Bildschirmhälfte

| Aktualität                                                                           |                                                                                          |                                                                                  |                    |
|--------------------------------------------------------------------------------------|------------------------------------------------------------------------------------------|----------------------------------------------------------------------------------|--------------------|
| Ansicht: Aktuelle Programme                                                          | 90 aligemeine und 49 speziellere Forder                                                  | programme zu Geschichtswissenschaften                                            |                    |
|                                                                                      | Allgemeine Programme     Spezielle Programme                                             | ie                                                                               |                    |
| S Förderprogramme nach Forschungsthemen                                              |                                                                                          |                                                                                  |                    |
| e Forschungsgebiete (690 / 2218)                                                     | Aktuell wird Seite 1 von 6 mit den Förderprogram                                         | men 1 - 15 angezeigt.                                                            |                    |
| eistes- und Sozialwissenschaften (98 / 648)                                          | Förderprogramme pro Seite anzeigen: 15                                                   | -                                                                                |                    |
| Atte Kulturen (10 / 40)                                                              |                                                                                          |                                                                                  |                    |
| Q Außereuropäische Sprachen und Kulturen, Sozial- und Kulturanthropologie, Judaistik |                                                                                          |                                                                                  |                    |
| 😳 Erziehungswissenschaft (38 / 20) 🗹                                                 | Förderer                                                                                 | Förderprogramm                                                                   | Deadline 💙         |
| Geschichtswissenschaften (90 / 49) 🗹                                                 | AKHFG - Arbeitskreis Historische Frauen- und                                             | AKHFG - Dissertations-Preis                                                      | 01. März 2015      |
| Frühneuzeitliche Geschichte (1) 🗹                                                    | Geschlechterforschung                                                                    |                                                                                  |                    |
| Mittelalterliche Geschichte (12)                                                     | Historischer Verein für Geldern und Umgegend e. V.                                       | Historischer Verein für Geldern und Umgegend - Karl-Heinz-Tekath-<br>Förderpreis | 30. November 2014  |
| Wissenschaftsgeschichte (27) ☑                                                       | Deutsches Historisches Institut Washington (DHI)<br>neue Programme, Franz Steiner Verlag | DHI Washington - Franz Steiner Preis für deutsch-amerikanische<br>Studien        | 15. März 2014      |
| Q Kunst-, Musik-, Theater- und Medienwissenschaften (27 / 58)                        | Deutsches Liturgisches Institut                                                          | Deutsches Liturgisches Institut - Balthasar-Fischer-Preis                        | 31. Januar 2014    |
| Literaturwissenschaften (31 / 15)                                                    | Wissenschaftsförderung der Sparkassen-                                                   | Wissenschaftsförderung der Sparkassen-Finanzgruppe - European                    | 31. Dezember 2013  |
| Philosophie (34 / 2)                                                                 | Finanzgruppe e.V.                                                                        | Savings Banks Academic Award                                                     |                    |
| © Psychologie (50 / 52) ☑                                                            | Oberlausitzische Gesellschaft der Wissenschaften<br>e V. (OLGDW)                         | OLGDW - Hermann-Knothe-Wissenschaftspreis                                        | 31. Dezember 2013  |
| Rechtswissenschaften (50 / 21)                                                       | Mesoamerika-Gesellschaft Hamburg e V                                                     | Mesoamerika-Gesellschaft Hamburg - Forschungsstipendien                          | 31 Dezember 2013   |
| Sozialwissenschaften (1297 00)                                                       | Deutsches Historisches Institut Moskau (DHI)                                             | DHI Moskau - Jahres-Forschungsstipendium für Promotions- oder                    | 15. November 2013  |
| Theologia (20 (11)                                                                   |                                                                                          | Habilitationsvorhaben                                                            |                    |
| <ul> <li>Wirtschaftswissenschaften (204 / 86) </li> </ul>                            | Numismatische Kommission der Länder, München<br>geänderte Programme                      | Numismatische Kommission der Länder - Walter-Hävernick-Preis                     | 01. November 2013  |
| 🧿 Ingenieurwissenschaften (159 / 482) 🗹                                              | VHD - Verband der Historiker und Historikerinnen                                         | VHD - Preise für Nachwuchswissenschaftler                                        | 31. Oktober 2013   |
| 🤤 Lebenswissenschaften (93 / 1115) 🗹                                                 | Deutschlands                                                                             |                                                                                  | 20.011.1.0042      |
| ◎ Naturwissenschaften (111 / 393)                                                    | Fulbright-Kommission Osterreich                                                          | Austrian-American Studies in the United States                                   | 30. Oktober 2013   |
| 🕟 Förderprogramme nach Förderarten                                                   | Leo Baeck Institute, London                                                              | Leo Baeck Institute - Year Book Essay Prize                                      | 05. Oktober 2013   |
| Förderprogramme nach Querschnittsthemen                                              | LQS - Ludwig-Quidde-Stiftung                                                             | LQS - Ludwig-Quidde-Preis                                                        | 01. Oktober 2013   |
|                                                                                      | Institut für Personengeschichte                                                          | Institut für Personengeschichte - Forschungspreis                                | 30. September 2013 |
| Förderprogramme nach Regionen                                                        | Gesellschaft für Familienforschung in Franken e.V.                                       | Gesellschaft für Familienforschung in Franken - Förderpreis                      | 30. September 2013 |
| Förderprogramme nach Institutionsarten                                               |                                                                                          | randone resoner, ruidi- and Sozialgeschichte                                     |                    |
| Förderer nach Typ                                                                    |                                                                                          |                                                                                  |                    |

Anzeige des entsprechenden Ergebnisses auf der rechten Bildschirmhälfte (absteigend sortiert nach Deadline) Anmerkung: Die Gesamtanzahl der Programme einzelner Unterkategorien ergibt nicht exakt die Anzahl, die sich hinter der direkten Oberkategorie befindet. Wenn Sie die Gesamtanzahl der Unterkategorien addieren, werden Sie feststellen, dass diese größer ist, als die Zahl, die als "Speziell" hinter der Oberkategorie vermerkt ist. Der Grund liegt darin, dass viele Programme gleichzeitig mehreren Unterkategorien zugeordnet sind.

#### Sortierung der Ergebnisliste

Die Anzeige der Ergebnisliste können Sie verändern – sortieren Sie entweder nach Förderer, Förderprogramm oder Deadline aufsteigend bzw. absteigend. Dazu klicken Sie oben auf die jeweilige Kategorie, so dass ein Sortierungspfeil erscheint.

Sortierung aufsteigend nach Förderer

| Allgemeine Programme                                        | Spezielle Programme                                      |                                                                                                    |               |
|-------------------------------------------------------------|----------------------------------------------------------|----------------------------------------------------------------------------------------------------|---------------|
| Aktuell wird Seite 1 von 6 mit<br>Förderprogramme pro Seite | den Förderprogrammen 1 - 15 angezeigt.<br>anzeigen: 15 💌 |                                                                                                    |               |
| Förderer 🔷                                                  |                                                          | Förderprogramm                                                                                                    | Deadline      |
| ADAMAS Stiftung Götz Hübn                                   | er                                                       | Adamas Stiftung - Stipendien für interkulturelle Studien am<br>griechisch-deutschen und polnisch-deutschen Beispiel | offen         |
| AKHFG - Arbeitskreis Histor                                 | ische Frauen- und Geschlechterforschung                  | AKHFG - Dissertations-Preis                                                                                         | 01. März 2015 |
| Alfred Toepfer Stiftung F.V.S.                              |                                                          | Alfred Toepfer Stiftung F.V.S Archiv-Stipendien                                                                     | offen         |
| Andrássy Universität Budap                                  | est                                                      | Andrássy Universität - Europa Stipendium für Studierende<br>im Master-Programm & Ph.DProgramm                       | 30. Juni 2013 |
| Arbeitskreis Deutsche Engla                                 | and-Forschung                                            | Arbeitskreis Deutsche England-Forschung -<br>Dissertationspreis                                                     | offen         |
| Arbeitskreis Militärgeschich                                | te e.V.                                                  | Arbeitskreis Militärgeschichte - Wilhelm-Deist-Preis für<br>Militärgeschichte                                       | offen         |
| Arenberg Stiftung                                           |                                                          | Arenberg-Stiftung - Herzog von Arenberg Preis                                                                       | offen         |
| Bayerische Amerika-Akader                                   | nie                                                      | Bayerische Amerika-Akademie - Graduierten-Stipendien                                                                | offen         |

# Sortierung aufsteigend nach Deadline

| Allgemeine Programme                                                                                              | Spezielle Programme |                                                                                                    |            |  |  |
|----------------------------------------------------------------------------------------------------|---------------------|----------------------------------------------------------------------------------------------------|------------|--|--|
| Aktuell wird Seite 1 von 6 mit den Förderprogrammen 1 - 15 angezeigt.<br>Förderprogramme pro Seite anzeigen: 15 💌 |                     |                                                                                                    |            |  |  |
|                                                                                                    | Förderer            | Förderprogramm                                                                                                    | Deadline * |  |  |
| ADAMAS Stiftung Götz Hübn                                                                                         | er                  | Adamas Stiftung - Stipendien für interkulturelle Studien am<br>griechisch-deutschen und polnisch-deutschen Beispiel | offen      |  |  |
| Alfred Toepfer Stiftung F.V.S.                                                                                    |                     | Alfred Toepfer Stiftung F.V.S Archiv-Stipendien                                                                     | offen      |  |  |
| Arbeitskreis Deutsche Engla                                                                                       | and-Forschung       | Arbeitskreis Deutsche England-Forschung -<br>Dissertationspreis                                                     | offen      |  |  |
| Arbeitskreis Militärgeschicht                                                                                     | e e.V.              | Arbeitskreis Militärgeschichte - Wilhelm-Deist-Preis für<br>Militärgeschichte                                       | offen      |  |  |
| Arenberg Stiftung                                                                                                 |                     | Arenberg-Stiftung - Herzog von Arenberg Preis                                                                       | offen      |  |  |
|                                                                                                    |                     |                                                                                                    |            |  |  |

### Paging in der Ergebnisliste

Zur besseren Übersicht ist die Ergebnisliste in einzelne Seiten zu jeweils 15 Programmen aufgeteilt. Sie können die Anzahl der Förderprogramme, die pro Seite angezeigt werden, manuell selbst bestimmen. Zwischen den einzelnen Seiten können Sie mittels Nummerierung oder Pfeilsymbol hin- und herwechseln.

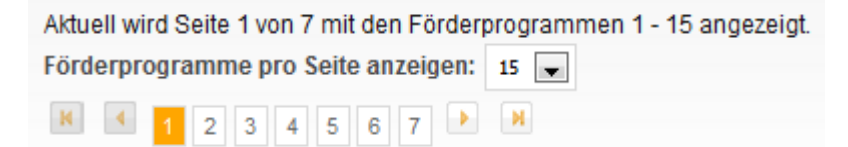

### Vor- und Zurückblättern

Vor- und Zurückblättern zwischen einzelnen Einträgen können Sie außerdem über die Kopfzeile. Der blaue Pfeil weist Ihnen den Weg zum Vorgänger bzw. Nachfolger.

|                      | Z                                          | ü <mark>rück zur Übersicht:</mark> Allgemeine Fö    | rderprogramme zu Geschichtswissen    | schaften                                                       |
|----------------------|--------------------------------------------|-----------------------------------------------------|--------------------------------------|----------------------------------------------------------------|
|                      |                                            | Förderpro<br>Förde                                  | gramm 1 von 106<br>rprogrammen       | DHI Washington - Fellowship in the History of<br>Consumption 🔶 |
| Förderer:<br>GHI: Gr | RMAN HISTORICAL INSTITUTE<br>WASHINGTON DC | Deutsches Historisches Institut<br>Washington (DHI) | <sup>@</sup> DHI Washington - Fellov | vships at the Horner Library                                   |

# Recherchemöglichkeiten in ELFI

# Profilorientierte Kategorienauswahl

Bei der Recherche in ELFI benutzen Sie sechs verschiedene Auswahlbäume als Filter, die zu einem Gesamtfilter kombiniert werden. *Die ELFI Selektionsbäume in der Gesamtübersicht:* 

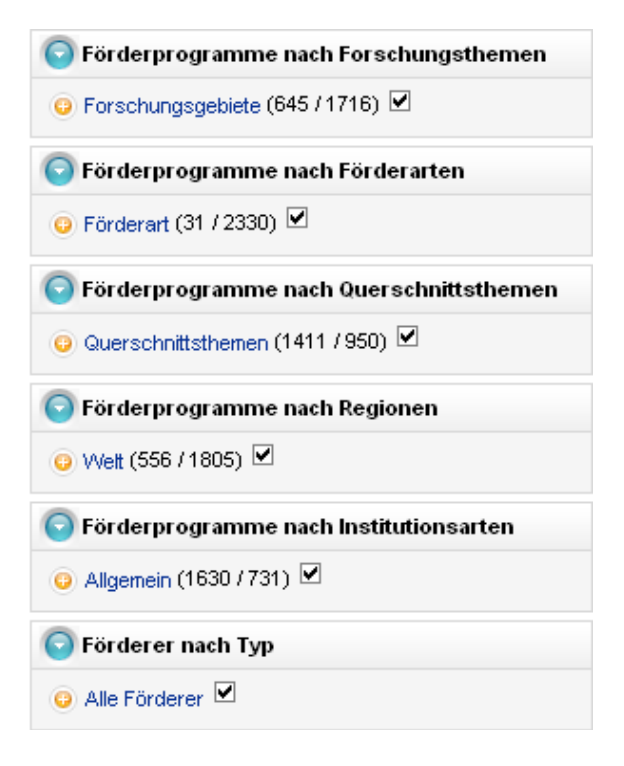

Förderprogramme nach Forschungsthemen

Der Forschungsgebietebaum ist der wichtigste Auswahlbaum – hier stellen Sie die von Ihnen gewünschten Forschungsthemen ein. Insgesamt gibt es vier Oberkategorien:

- Geistes-und Sozialwissenschaften
- Ingenieurwissenschaften
- Lebenswissenschaften
- Naturwissenschaften

Der ELFI Forschungsgebietebaum entspricht dem Aufbau der DFG Fachgutachterliste (vgl. <u>http://www.dfg.de/dfg\_profil/gremien/fachkollegien/liste/index.jsp</u>). Zusätzlich existiert eine Liste von Querschnittsthemen, die interdisziplinäre Themen abdeckt. Eine Übersicht aller in ELFI vertretenen Fachgebiete finden Sie unter: <u>http://www.elfi.info/elfi\_forschungsthemen.php</u>

# Förderprogramme nach Förderarten

Die Einschränkung der Förderart bietet Ihnen zusätzlich die Möglichkeit, aus mehreren Förderarten eine oder mehrere bestimmte herauszufiltern.

# Förderprogramme nach Querschnittsthemen

Dieser Baum dient als Ergänzung zum Forschungsgebietebaum – hier finden Sie zusätzliche, teils interdisziplinäre Themen, wie Frauenforschung oder Menschenrechte. Schauen Sie in den Querschnittsthemenbaum, falls Sie im Forschungsgebietebaum kein zutreffendes Thema finden – sie können diesen parallel benutzen oder als eigenständigen Baum verwenden.

### Förderprogramme nach Regionen

Hier können Sie bestimmte Regionen einstellen, die für Sie als teilnahmeberechtigte Länder in Frage kommen. Dies ist z. B. hilfreich wenn die teilnahmeberechtigten Kooperationspartner aus verschiedenen Ländern kommen.

### Förderprogramme nach Institutionsarten

Eine Ausschreibung kann sich an ein oder mehrere Adressaten wenden, die als förderberechtigte Institutionsart in Frage kommen. Sie können auswählen zwischen Unternehmen, öffentlicher Forschung und Sonstigen Einrichtungen, die als Empfängerkreis der Förderung berücksichtigt werden sollen.

### Förderer nach Typ

Hier sind alle verzeichneten Förderer jeweils mit ihren aktuellen Programmen aufgelistet. Zusätzlich finden Sie Fakten-Informationen über den Förderer selbst.

### **Selektion und Browsing**

Die Recherche in den einzelnen Bäumen funktioniert über die Kombination von Selektion und Browsing. Es gibt einen aktiven Baum, den Sie an der blauen Markierung erkennen. Die blaue Markierung führen Sie auf die Kategorie, auf die Sie den Fokus legen möchten (bspw. Lebenswissenschaften im Forschungsthemenbaum). Die anderen, nicht aktiven Bäume können nun als Filter eingesetzt werden um im Fokus eine präzisere Ergebnismenge zu erhalten. Dies wird erreicht, indem in einem oder mehreren nicht-aktiven Bäumen mit den Häkchen hinter den Kategorien (Förderart, Region, etc.) Auswahlen getroffen werden.

# 1. Mit Selektion ist die Vorauswahl durch Häkchen setzen hinter einer Kategorie gemeint

Durch Anklicken und Häkchen setzen treffen Sie eine Vorauswahl der für Sie interessanten Kategorien über alle Selektionsbäume hinweg.

*Tipp*: In den meisten Fällen ist es ausreichend, in den Kategorien *Forschungsthemen* und *Förderart* Ihre Auswahl zur treffen. Je spezieller Ihr Rechercheauftrag ist, umso umfassender müssen Sie dann auch die einzelnen Filter in Gebrauch nehmen.

Berücksichtigt werden sollen Unternehmen.

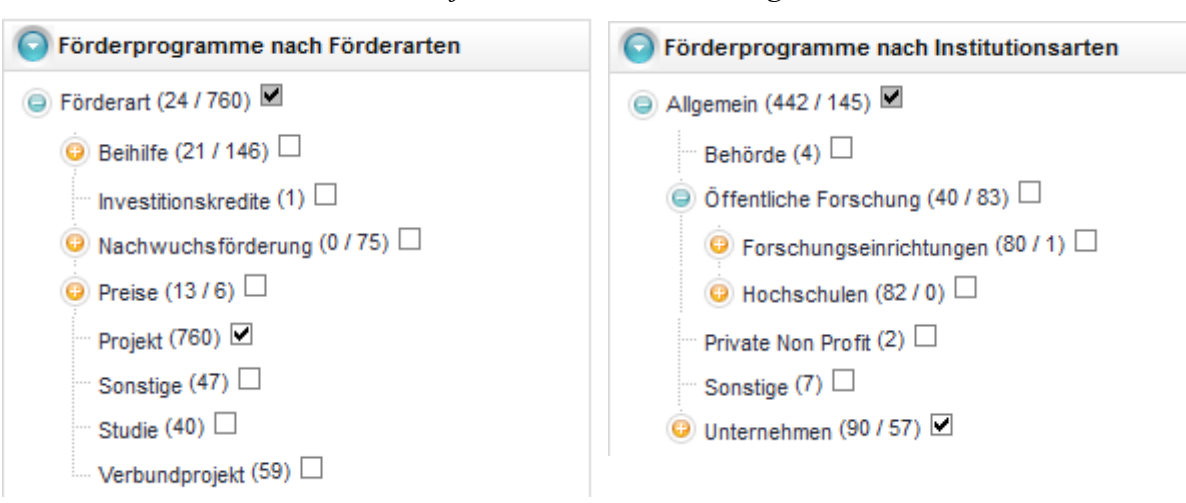

Von Interesse ist die Förderart Projekt.

### 2. Mit Browsing ist die konkrete Anzeige von Ergebnissen gemeint, ausgehend von der Stelle an der sie sich in einem Baum gerade befinden.

Sie befinden sich im Forschungsthemenbaum:

Das Forschungsthema, das besonders von Interesse ist, müssen Sie direkt markieren (Aktivierung erkennbar an dem blau hinterlegten Feld, das die Kategorie umgibt) um zu schauen, welche Ergebnisse rechts angezeigt werden. Sie erhalten dann ein gefiltertes Ergebnis unter Berücksichtigung aller zuvor gesetzten Häkchen. Gibt es mehrere für Sie interessante Fachgebiete, sollten Sie diese jeweils nacheinander blau markieren und durchgehen (ggf. wählen Sie gleich die nächsthöhere Oberkategorie aus).

| Aktualität                                                                                                   | 15 allgemeine und 13 speziellere För                                              | rderprogramme zu Informatik                                                                                                    |                   |
|----------------------------------------------------------------------------------------------------|-----------------------------------------------------------------------------------|----------------------------------------------------------------------------------------------------|-------------------|
| Sörderprogramme nach Forschungsthemen                                                                        | Aligemente Programme Spezielle Prog                                               | Tanine                                                                                                    |                   |
| <ul> <li>              Forschungsgebiete (141 / 446)</li></ul>                                               | Förderprogramme pro Seite anzeigen:                                               | 15 💌                                                                                                    |                   |
| Ingenieurwissenschaften (37 / 145)                                                                           | Förderer                                                                          | Förderprogramm                                                                                                    | Deadline 💙        |
| i Bauwesen und Architektur (17 / 24) ☑                                                                       | BMBFneue Programme                                                                | BMBF - Photonik Forschung Deutschland                                                                                                    | 31. Dezember 2015 |
| Elektrotechnik (15 / 64) I                                                                                   | European Space Agency (ESA)                                                       | ESA - IAP - Open Call For Proposals for Artes 20                                                                                                    | 31. Dezember 2014 |
| Informatik (15 / 13)     Retriebs- Kommunikations- und Informationssysteme (22)     E                        | BMBF <sup>neue Programme</sup>                                                    | BMBF - Richtlinien zur Förderung von Forschungs- und Entwicklungsvorhaben aus dem<br>Bereich der eHumanities                                                                       | 31. Mai 2014      |
| Künstliche Intelligenz. Bild- und Sprachverarbeitung (0)                                                     | BMBF neue Programme                                                               | BMBF - Richtlinien zur Förderung "e:Bio - Innovationswettbewerb Systembiologie"                                                                                                    | 01. November 2013 |
| Rechnerarchitekturen und eingebettete Systeme (1)                                                            | BMVIT - Bundesministerium für Verkehr,<br>Innovation und Technologie (Österreich) | BMVIT - "austrian electronic network" (AT:net) Phase 3                                                                                                    | 19. August 2013   |
| Theoretische Informatik (2)                                                                                  | BMBF neue Programme                                                               | BMBF - WTZ mit Brasilien (Wissenschaftlich-Technologische Zusammenarbeit)                                                                                                    | 26. Juli 2013     |
| <ul> <li>Materialwissenschaft (18 / 5) </li> <li>Mechanik und Konstruktiver Maschinenbau (2 / 1) </li> </ul> | BMBF neue Programme                                                               | BMBF - Förderung von Forschungsvorhaben zu den ethischen, rechtlichen und sozialen<br>Aspekten systemmedizinischer Forschungsansätze und ihrer möglichen klinischen<br>Anwendungen | 01. Juli 2013     |
| Produktionstechnik (22 / 4)                                                                                  | Technologiegründerfonds Sachsen Verwaltungs<br>GmbH (TGFS)                        | TGFS - Technologiegründerfonds Sachsen                                                                                                    | offen             |
| Verfahrenstechnik, Technische Chemie (13 / 28)                                                               | Hasler Stiftung                                                                   | Hasler Stiftung - Projektförderung                                                                                                    | offen             |
| <ul> <li>Wärmeenergietechnik. Thermische Maschinen. Strömungsmechani</li> </ul>                              | BMBFneue Programme                                                                | BMBF - Nanoelektronik und -systeme                                                                                                    | offen             |
| Werkstofftechnik (7 / 0)                                                                                     | BMBFneue Programme                                                                | BMBF - KMU-innovativ: Informations- und Kommunikationstechnologie (IKT)                                                                                                    | offen             |
| O Lebenswissenschaften (17 / 233) ▼                                                                          | BMBFneue Programme                                                                | BMBF - KMU-innovativ: Forschung für die zivile Sicherheit                                                                                                    | offen             |
| Naturwissenschaften (17 / 77)      ✓                                                                         | BMBF neue Programme                                                               | BMBF - KMU-Innovationsoffensive Informations- und Kommunikationstechnologie (IKT)                                                                                                  | offen             |
|                                                                                                    | BMBF neue Programme                                                               | BMBF - IKT 2020 - Forschung für Innovation                                                                                                    | offen             |
| Förderprogramme nach Förderarten                                                                             | BMBF neue Programme                                                               | BMBF/DFG - Sonderprogramm Geotechnologien                                                                                                    | offen             |

Sie bekommen nun alle Projekte für Unternehmen aus dem Bereich Informatik angezeigt.

Tipp: Innerhalb des Forschungsgebietebaumes ist das Setzen von Häkchen nicht unbedingt erforderlich. Es reicht aus, wenn Sie die Häkchen (soweit erforderlich) in den übrigen Bäumen setzen und dann zum Baum Forschungsgebiete zurückwechseln. Durch Anklicken des jeweiligen Forschungsthemas innerhalb der Ordnerstruktur des Forschungsgebietebaums, bekommen Sie auf der rechten Bildschirmhälfte die entsprechenden Ergebnisse zu einer Ober- bzw. Unterkategorie angezeigt.

**Zusammenfassend:** Die Selektion bildet die Vorauswahl von Kategorien. Wechseln Sie zu den ausgewählten Fachgebieten im Forschungsthemenbaum und blättern diese durch, erhalten Sie eine kombinierte gefilterte Ergebnisliste. Im Ergebnis werden dann nur diejenigen Programme angezeigt, die über die selektierten Merkmale aller Bäume verfügen. Je nach Anforderungsprofil und Komplexität der Suchanfrage ist es notwendig die Recherche zu modifizieren. Durch weitere Selektionen oder Hinzunahmen zusätzlicher Kategorien beeinflussen Sie die Ergebnisliste und können sich so nach und nach einen detaillierteren Überblick über die für Sie passenden Programme verschaffen.

### Volltextsuche

Die ELFI Datenbank bietet Ihnen neben der profilorientierten Kategorienauswahl auch die Möglichkeit der Volltextsuche. Die Volltextsuche ist von jeder Seite in ELFI aus erreichbar und liefert einen komfortablen direkten Sprung zu einer Übersichtsliste von Programmen, in denen Ihr Suchwort ein- oder mehrfach enthalten ist. Um eine möglichst große Bandbreite infrage kommender Programme zu erzielen, können Sie die Begriffe auch in englischer Sprache eingeben. Aus denen in der Übersichtsliste blau markierten Titel wechseln Sie dann über einen Link direkt zur jeweiligen Programmbeschreibung im Detail.

Über die Suchleiste im Kopf der Seite gelangen Sie zur Volltextsuche.

| Hilfe | Einstellungen | Dossier | Profil       | Abm   | elden  |
|-------|---------------|---------|--------------|-------|--------|
|       |               | selt    | ene erkranku | ingen | Suchen |

Nach Eingabe des Suchbegriffs gelangen Sie zur Ergebnisliste. Hier haben sie die Möglichkeit weitere Selektionen vorzunehmen, um das Ergebnis näher einzugrenzen. Setzen Sie dazu die entsprechenden Häkchen. Über den blauen Link im Titel des Dokuments gelangen Sie zur jeweiligen Detailansicht in ELFI.

| Suchbegriff: seltene erkrankungen                                                                                                    |
|----------------------------------------------------------------------------------------------------|
| Suchen nach: 📝 Förderprogramm 📝 Förderer 📝 Ansprechpartner                                                                                                    |
| Aktualität: <ul> <li>Aktuelle Einträge</li> <li>Archiv</li> <li>Alle Einträge</li> </ul> Nur Treffer zeigen, die zum eigenen Profil passen:                                                                                                    |
| Ihre Suche hat 27 Treffer ergeben. Aktuell wird Seite 1 von 3 mit den Treffern 1 - 10 angezeigt.                                                                                                    |
| Förderer: ACHSE e.V Allianz Chronischer Seltener Erkrankungen<br>Relevanz: 11.133604<br>Textauszug: Die Allianz Chronischer Seltener Erkrankungen (ACHSE) e.V. ist ein Netzwerk<br>Gefundene Dokumente:<br>Allianz Chronischer Seltener Erkrankungen - Startseite - ACHSE e.V.<br>Dokumenttyp: Homepage Relevanz: 10.708517<br>Textauszug: Allianz Chronischer Seltener Erkrankungen - Startseite - ACHSE e.V.Seitenaufbauzum Suchformularzur                                                             |
| Förderprogramm: BMG - Forschung zur Verbesserung der gesundheitlichen Situation von Menschen mit seltenen Erkrankungen<br>Relevanz: 0.7710706 : 15. Juli 2013<br>Textauszug: als sel-ten eingestuft. In der Europäischen Union (EU) gilt eine Erkrankung als selten, wenn nicht                                                                                                    |
| Förderprogramm: BMWFJ - Seltene Erkrankungen<br>Relevanz: 0.6960785 : offen<br>Textauszug: von seltenen Erkrankungen im Jahr 2013 gemeinsam mit der FFG zusätzliche Forschungsgelder in der Höhe von 5<br>Gefundene Dokumente:<br>© Seltene Erkrankungen - laufende Ausschreibung   FFG<br>Dokumenttyp: Ausschreibung Relevanz: 10.467392<br>Textauszug: Seltene Erkrankungen - laufende Ausschreibung   FFG Deutsch                                                                                      |
| Förderer: Care-for-Rare Foundation         Relevanz: 0.6164912         Textauszug: Die Care-for-Rare Foundation wurde gegründet, damit Kinder mit seltenen Erkrankungen schneller         Gefundene Dokumente:         Image: Www.care-for-rare.org         Dokumenttyp: Homepage Relevanz: 0.470183         Textauszug: seltene Erkrankungen aus. Der Preis ehrt eine(n) Autor(in), der/die eine herausragende Arbeit zum Thema â                                                                        |
| Förderprogramm: Care-for-Rare - Wissenschaftlerpreis<br>Relevanz: 0.5266318 ; 30. Juli 2013<br>Textauszug: der seltenen Erkrankungen zu initiieren. Als "selten" gilt eine Erkrankung, wenn nicht mehr als 5 von 10.000<br>Gefundene Dokumente:<br><sup>Care-Âfor-ÂRare Wissenschaftlerpreises   www.care-for-rare.org<br/>Dokumenttyp: Ausschreibung Relevanz: 0.49319297<br/>Textauszug: und Wissenschaftler in die Lage versetzen, ein Forschungsprojekt im Bereich der seltenen Erkrankungen zu</sup> |

### Detailansichten

Detailansichten enthalten nähere Angaben zu den in der Datenbank gespeicherten Objekten. Es gibt folgende Detailansichten (Auf näheres Eingehen der Detailansichten Ansprechpartner sowie Dokument wird im Folgenden verzichtet.):

- Förderprogramm
- Förderer
- Ansprechpartner
- Dokument

# Detailansicht Förderprogramm

| Förderer:<br>Deutscher<br>Juristinnenbund                                                                                                    | Deutscher Juristinnenbund - Marie Elisabeth Lüders<br>Wissenschaftspreis                                                                                                    |
|----------------------------------------------------------------------------------------------------|----------------------------------------------------------------------------------------------------|
| Oberprogramme:<br>Teilprogramme:                                                                                                    |                                                                                                    |
| Förderarten:<br>Druckkostenzuschuss<br>Volumen:<br>€ 2.000,-<br>Deadline:<br>31. August 2012<br>Empfängerkreis:<br>Allgemein<br>Regionaler Bezug:<br>Deutschland | Forschungsgebiete:       Ouer schnittsthemen:         Rechtswissenschaften       Geschlechterforschung, Gender         Wirtschaftswissenschaften       Frauenförderung         Beschreibung:       Der Deutsche Juristinnenbund vergibt in Anerkennung hervorragender rechts- oder wirtschaftswissenschaftlicher Arbeiten den Marie Elisabeth Lüders-Preis.         Preiswürdig sind rechts- oder wirtschaftswissenschaftliche Dissertationen und Habilitationsschriften zum Bereich Recht und Geschlecht sowie Arbeiten, die im Zusammenhang mit dem Thema Gleichstellung von Frau und Mann deutliche rechts- oder wirtschaftswissenschaftliche Bezüge aufweisen. Die Mitgliedschaft im dijb ist keine Voraussetzung.         Der Preis besteht aus einem Druckkostenzuschuss in Höhe von 2.000,- Euro und wird alle zwei Jahre durch die Präsidentin im Rahmen der Mitgliederversammlung verliehen, zum ersten Mal im September 2009 in Karlsruhe. Bewerberinnen sind damit einwerstanden, dass das Buch in einem anerkannten Verlag erscheint, der im Dialog zwischen Autorin und Auswahlkommission (Prof. Dr. Dr. h. c. Jutta Limbach, Prof. Dr. Sibylle Raasch und Prof. Dr. Ursula Rust) festgelegt wird.         Die Arbeiten sind bei der Präsidentin des djb, Bundesgeschäftsstelle des djb, Anklamer Straße 38, 10115 Berlin einzureichen.         Ansprechpartner: |
| Dokumenttyp =                                                                                                    | Name Letzte Änderung                                                                                                    |
| Programm-Beschreibung                                                                                                    | Deutscher Juristinnenbund e.V Marie Elisabeth LÄ%ders-Preis Beschreibung:                                                                                                    |
| Ausschreibung                                                                                                    | Deutscher Juristinnenbund e.V Wissenschaftspreis 2013 Beschreibung: Die Arbeiten sind bis 31. August 2012 einzureichen.                                                                                                    |
| Förde                                                                                                    | rprogramm weiterempfehlen 🔹 Förderprogramm zu Dossier hinzufügen 📥 Förderprogramm drucken                                                                                                    |

Die Detailansicht Förderprogramm enthält Angaben zu folgenden Merkmalen:

- *Förderer* mit Logo.
- *Name* des Förderprogramms.
- *Oberprogramm:* Wenn ein Programm Teil einer Hierarchie von Förderprogrammen ist, wird an dieser Stelle das übergeordnete Programm angegeben.
- Teilprogramme: Hier werden evtl. Teilprogramme eines Förderprogramms angezeigt.
- *Projektträger:* Einige Förderer benennen für die inhaltliche und administrative Betreuung ihrer Programme einen Projektträger. In diesem Fall ist der Projektträger Ansprechpartner für weitere Informationen.
- Förderart: Liste der möglichen Förderarten.
- *Volumen:* Soweit bekannt, werden hier Angaben zum Fördervolumen gemacht. Entweder auf Projektbasis oder auf das gesamte Volumen bezogen.
- Deadline(Antragsfrist): Angabe eventueller Antragsfristen (ohne Gewähr).

- *Empfängerkreis:* Aufstellung der Institutionsarten oder Organisationsformen, die sich an dem Programm beteiligen dürfen. Die Spanne reicht von Hochschulen, ggf. unterteilt in Universitäten und Fachhochschulen, über Forschungseinrichtungen, Behörden bis hin zu Unternehmen. Kleine und mittlere Unternehmen (KMUs) sind gesondert ausgezeichnet.
- *Regionaler Bezug:* beschreibt den regionalen Bezug des Programms, also die teilnahmeberechtigten Länder.
- *Forschungsgebiete, Querschnittsthemen:* Von der ELFI-Servicestelle wird eine Zuordnung des Programms zu Forschungsgebieten bzw. den interdisziplinären Querschnittsthemen vorgenommen. Rot bzw. Blau hervorgehobene Einträge zeigen an, dass diese mit Ihrer Selektion übereinstimmen bzw. nicht übereinstimmen.
- *Beschreibung* des Programms durch die ELFI-Servicestelle, die Ihnen einen Eindruck über Zielsetzung und Themenstellung des Förderprogramms vermitteln soll.
- *Ansprechpartner:* Die Ansprechpartner für das angegebene Förderprogramm werden (soweit der ELFI-Servicestelle bekannt) hier angegeben.
- *Verweise* auf weitere Informationen in Form von Dokumententypen wie Ausschreibung, Programm-Beschreibung, Formular etc.

# Detailansicht Förderer

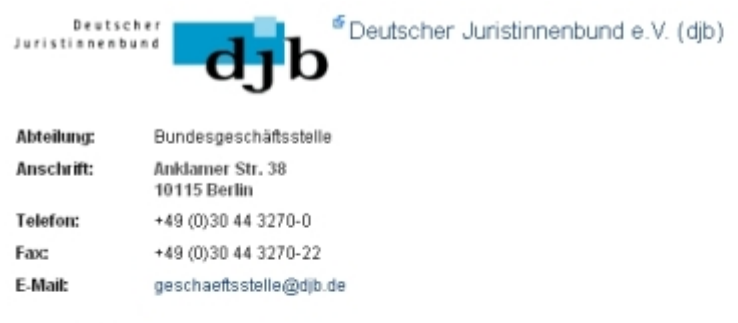

#### Beschreibung:

Der Deutsche Juristinnenbund ist ein Zusammenschluss von Juristinnen, Volks- und Betriebswirtinnen zur Fortentwicklung des Rechts. Er ist unabhängig, überparteilich und überkonfessionell.

|               | Förderprogramm                                   |                     |      | Deadine -       |  |
|---------------|--------------------------------------------------|---------------------|------|-----------------|--|
| Deutscher Ju  | uristinnenbund - Marie Elisabeth Lü              | ders Wissenschaftsp | reis | 31. August 2012 |  |
| Dokumenttyp 👻 | Name                                             | Letzte Änderung     |      |                 |  |
| Homepage      | Poeutscher Juristinnenbund e.V.<br>Beschreibung: |                     |      |                 |  |

Die Detailansicht Förderer beinhaltet eine Zusammenfassung aller Daten zu einem Förderer:

- Name des Förderers mit Verweis auf dessen Homepage.
- Beschreibung des Förderers und Angaben zu dessen Förderthemen, Förderverfahren etc.
- *Förderprogramme:* Liste der vom Förderer finanzierten bzw. als Projektträger betreuten Programme.
- Verweise auf Dokumente, die den Förderer und seine Tätigkeiten beschreiben.

ELFI verzeichnet eine große Bandbreite an Programmen. Sollten Sie dennoch ein Programm bzw. unsere neue Software betreffende Bedienungsfunktionen vermissen, schreiben Sie uns bitte eine Mail an: <u>elfi@elfi.info</u>.